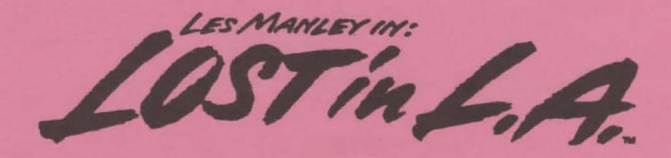

## "EXTRA, EXTRA, READ ALL ABOUT IT..."

## Les Manley in: Lost in L.A. - Addendum

#### **Page 2: Memory Requirements:**

The Memory Requirements section of the manual is useful for versions of DOS previous to version 5.0. With DOS 5.0, there is no longer a 640K RAM restriction (i.e. DOS can indeed be loaded above the previous 640K barrier). If you have DOS 5.0 and you have DOS loaded HIGH, Les Manley will install, load, and run well.

**Page 2: If You Get the "Insufficient Memory" Error Message:** You will NOT get the insufficient memory error message when installing LES 2, but you may see this message when trying to actually load or play the game. If loading the game renders the message Insufficient Memory, refer to the Appendix on page 11: How to Boot a System "Clean".

If you have problems invoking the CHKDSK command, you may have to change into the subdirectory of your hard drive where your DOS files reside. To change into the DOS subdirectory, at the C:\ prompt, type CD\DOS <Enter> (note: your DOS subdirectory may have a different name than \DOS). Now you should be able to type CHKDSK <Enter> to get memory information.

Users with DOS 4.0, 4.01 and 5.0 can also type MEM <Enter> to retrieve information about available memory (invoke MEM from the DOS prompt as you would CHKDSK above). With the MEM command, Largest Executable Program Size is equivalent to Bytes Free.

## Page 10: If You Get Garbled Graphics (or None at All):

If you attempt to load the game and you get a blank screen (you may even hear music), you probably do not have the required graphics card inside

your computer. Lost In L.A. requires a VGA or MCGA graphics card and monitor.

### Page 11: To Format and Load a Clean DOS System Disk:

Before typing FORMAT A: /S <Enter> in step 1, be sure to change into the subdirectory of your hard drive where your DOS files reside. To change into the DOS subdirectory, at the C:\ prompt, type CD\DOS <Enter> (note: your DOS subdirectory may have a different name than \DOS). When you're finished formatting the clean DOS disk, remove the disk from your computer and label it "Clean DOS".

**Page 11: To Add the Prompt Statement to your Clean DOS System Disk:** Correction to Step 4: After pressing F6, be sure to press <Enter>.

### **MOUSE USERS:**

If you plan to use a MOUSE and need to use a "Clean DOS" disk, copy the file MOUSE.COM to the "Clean DOS" disk using the DOS COPY command (refer to your DOS manual for information on the COPY command). MOUSE. COM is located on your original DOS disk or may reside on your hard drive in the C:\DOS or C:\MOUSE subdirectory.

# BOOTING CLEAN, LOADING A MOUSE DRIVER & PLAYING THE GAME

- · Insert the "Clean DOS" disk into drive A: and power up your computer.
- Press <Enter> twice to skip the TIME and DATE prompts.
- Type MOUSE <Enter> to manually load the mouse driver.
- Type C: <Enter> to log onto your hard drive.
- Type CD\LES2 <Enter> to change into the LES2 subdirectory.
- Type LES2 <Enter> to load the game. Play Les (Les is more)!

## "MESSIEURS DAMES, DES NOUVELLES FRAICHES !"

## Les Manley in: Lost in L.A. - Addendum

#### Page 2 : Exigences en mémoire :

La section Éxigences en mémoire du manuel sert aux versions de DOS d'avant la version 5.0. Avec DOS 5.0, il n'y a plus la limite de 640 K de RAM. Ainsi, il est possible de charger DOS au-dessus de la barrière précédente de 640 K. Si vous avez DOS 5.0 et si le système d'exploitation est chargé en mémoire HAUTE, Les Manley s'installe, se charge et fonctionne très bien.

## Page 2 : Si vous obtenez le message d'erreur "Insufficient Memory" ("Mémoire insuffisante") :

Lors de l'installation de LES 2, vous n'obtiendrez pas ce message d'erreur. Cependant, il est possible qu'il s'affiche lorsque vous essayez de charger proprement dit le jeu ou de l'exécuter. Si vous obtenez le message "Insufficient Memory" lors du chargement du jeu, consultez, page 11, l'Annexe : Comment initialiser un système sans programme de démarrage. Si vous avez des difficultés en appelant la commande CHKDSK, vous aurez peut-être besoin de passer dans le sous-répertoire de votre disque dur où se trouvent vos fichiers DOS. Pour passer dans le sous-répertoire DOS à l'invite C:\, tapez CD\DOS <Entrée>. Remarque : votre sous-répertoire DOS ne s'appelle peut-être pas \DOS. Désormais, vous êtes normalement capable de taper CHKDSK <Entrée> pour avoir des informations sur la mémoire.

Les utilisateurs de DOS 4.0, 4.01 et 5.0 peuvent également taper **MEM <Entrée>** pour avoir des informations sur la mémoire disponible. Il suffit d'appeler MEM à partir de l'invite DOS, comme vous appeleriez CHKDSK ci-dessus. Avec la commande MEM, Largest Executable Program Size (Taille du plus grand programme exécutable) est l'équivalent de Bytes Free (Octets libres).

## Page 10 : Si vous avez des graphiques déformés (ou pas de graphiques du tout) :

Si vous essayez de charger le jeu mais si vous obtenez un écran vierge (il est même possible que vous entendiez de la musique), vous n'avez probablement pas la carte graphique nécessaire. Lost in L.A. demande un moniteur **et** une carte graphique VGA ou MCGA.

### Page 11 : Pour formater et charger une disquette système DOS propre :

Avant de taper FORMAT A:/S <Entrée> au cours de l'étape 1, veillez à passer dans le sous-répertoire de votre disque dur où se trouvent vos fichiers DOS. Pour passer au sous-répertoire DOS, à l'invite C:\, tapez CD\DOS <Entrée>. Remarque : votre sous-répertoire DOS ne s'appelle peut-être pas \DOS. Après avoir formaté la disquette DOS propre, enlevez-la de votre ordinateur et appelez-la "Clean DOS" ("Disquette DOS propre").

## Page 11 : Pour ajouter l'instruction d'invite à votre disquette système DOS propre :

Rectification de l'étape 4 : après avoir appuyé sur F6, veillez à appuyer sur **<Entrée>**.

#### **UTILISATEURS DE SOURIS :**

Si vous avez l'intention d'utiliser la SOURIS, copiez le fichier MOUSE.COM sur la disquette "Clean DOS" à l'aide de la commande DOS COPY. Pour avoir des informations sur la commande COPY, consultez votre manuel DOS. MOUSE.COM se trouve sur votre disquette DOS originale ou sur votre disque dur dans le sous-répertoire C:\DOS ou C:\MOUSE.

### INITIALISER LE SYSTEME SANS PROGRAMME DE DEMARRAGE, CHARGER UN PILOTE DE SOURIS & EXECUTER LE JEU :

• Insérez la disquette "Clean DOS" dans l'unité A: et mettez votre ordinateur sous tension.

• Appuyez deux fois sur **<Entrée>** pour sauter les invites d'heure et de date.

• Tapez MOUSE <Entrée> pour charger manuellement votre pilote de souris.

• Tapez C: <Entrée> pour accéder à votre disque dur.

· Tapez CD\LES2 < Entrée> pour passer au sous-répertoire.

• Tapez LES2 <Entrée> pour charger le jeu. Jouez le rôle de Les (c'est le meilleur) !

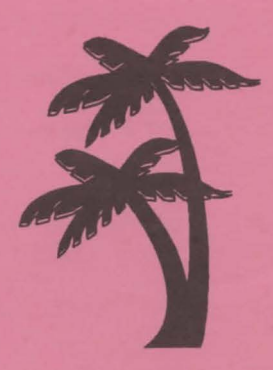

The best in entertainment software.<sup>TM</sup>